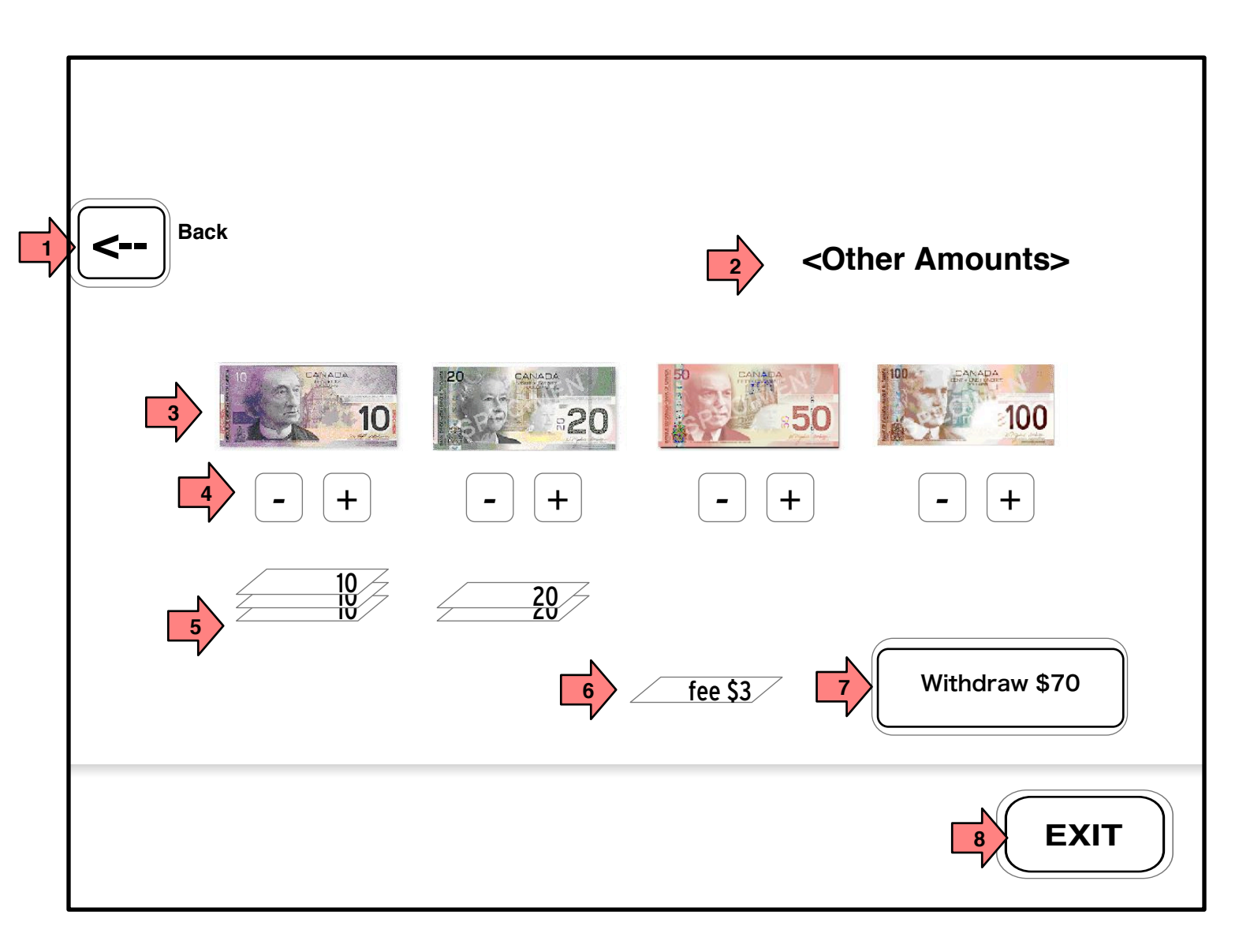

Page Title

2.6 Other Amounts

Page Context / How I Got Here / Page Notes

initiated.

|   | Description            | Interaction                                                                                                    | Rules                                                               | Notes                                                                                                    |
|---|------------------------|----------------------------------------------------------------------------------------------------|---------------------------------------------------------------------|----------------------------------------------------------------------------------------------------|
| 1 | Help                   | On click the help screen is shown/hidden                                                                                              |                                                                     |                                                                                                    |
| 2 | Page Title/Instruction | None                                                                                                    | Instruction/Title TBD                                               |                                                                                                    |
| 3 | Bill Buttons           | On click the bill amount is<br>added to the stack below<br>and to the amount to<br>withdraw.                                          | Only bills that are<br>currently available in the<br>ATM are shown. | This could show multiple<br>currencies, but that creates<br>UI issues.                                           |
| 4 | - + buttons            | On click that bill type is<br>removed/added to the<br>stack below and to the<br>amount to withdraw.                                   |                                                                     |                                                                                                    |
| 5 | Your Withdrawal so far | As each bill is clicked, it is<br>added to the stack below.<br>That can be animated, can<br>be real bills or just an<br>illustration. | As each bill is added the<br>withdrawal button is<br>updated.       | Note the fee can be included<br>here. If a 'positive OK' is<br>needed, we can maintain the<br>fee notice screen. |
| 6 | Fee Representation     | ?                                                                                                    |                                                                     | <i>If there is a fee associated, it can be represented the same way the withdrawal is represented.</i>           |
| 7 | Withdraw \$70          | On click the transaction is executed.                                                                                                 |                                                                     |                                                                                                    |
| 8 | EXIT                   | On click the Exit process is                                                                                                    |                                                                     |                                                                                                    |

## After PIN Entry, ON-Us users are shown 1.0 Main Menu screen which uses multi-selection to configure a transaction.